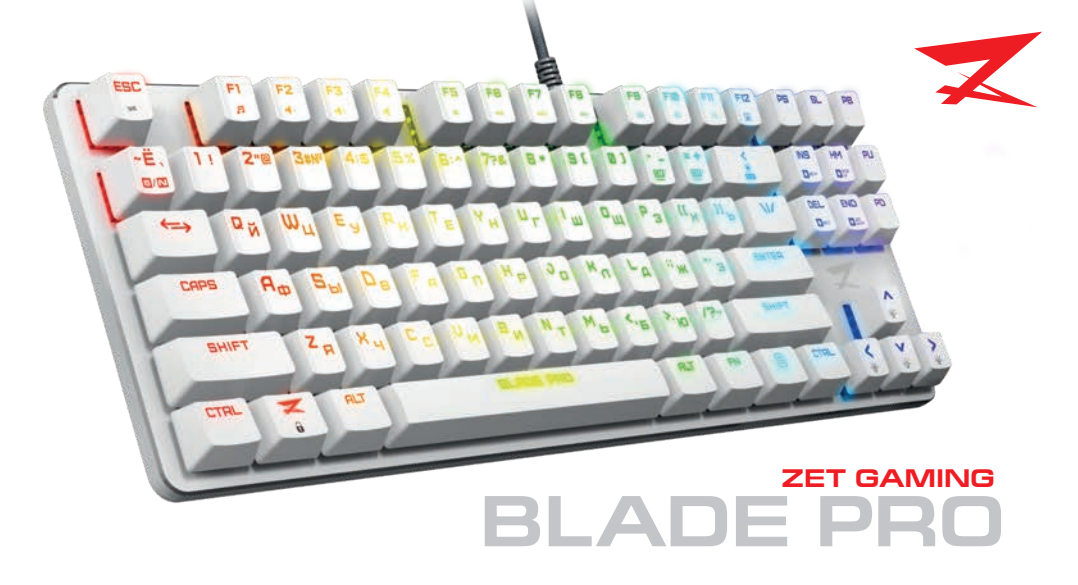

# Уважаемый покупатель!

### Спасибо за Ваше доверие!

Наша команда всецело разделяет Вашу страсть к компьютерным играм, именно поэтому мы прилагаем все усилия, чтобы Ваш игровой опыт стал ещё более незабываемым с нашими аксессуарами для геймеров. Новых побед и самых ярких впечатлений!

Клавиатура — это устройство ввода, представляющее собой набор клавиш, расположенных в определенном порядке.

## Технические характеристики

- Модель: Blade Pro
- RGB-подсветка и возможность детальной настройки с помощью ПО.
- Оптические переключатели Kailh Red Optical.
- Ресурс переключателей: до 80 миллионов нажатий.

- 20 режимов подсветки + 2 пользовательских режима.
- Технология Anti-ghosting.
- USB-кабель: 1.8 м, в оплётке.
- Габариты клавиатуры: 355х127х37 мм.
- Совместимость с Windows 98/NT/ME/2000/XP/VISTA/7/8/10.

#### Расшифровка сокращённых названий клавиш:

| <b>PS:</b> Print Screen. | INS: Insert. |
|--------------------------|--------------|
| <b>SL:</b> Scroll Lock.  | HM: Home.    |
| PB: Pause/Break.         | PU: Page Up. |

DEL: Delete. PD: Page Down. NUM: Num Lock.

## Режим выборочной подсветки клавиш (Design It Yourself)

Создавайте собственный режим подсветки, выберите, какие клавиши будут подсвечиваться.

- Нажмите комбинацию клавиш FN + CM1 или FN + CM2 в зависимости от того, какой из пользовательских режимов Вы хотите настроить.
- 2. Нажмите FN+DIY (backspace) для входа в режим редактирования. В данном режиме световые индикаторы в правом верхнем углу динамично мигают.
- 3. Далее все клавиши, которые Вы нажмете, будут постоянно подсвечиваться. Каждое повторное нажатие клавиши будет изменять ее цвет.
- Выбирая клавиши таким образом, убедитесь, что по окончании настройки все нужные клавиши подсвечены.
- Нажмите FN+DIY (backspace), чтобы сохранить настройки пользовательского режима.
- 6. Для того чтобы в любой момент переключиться в пользовательский режим, нажмите FN+CM1 или FN+CM2.
- 7. Для того чтобы сбросить все пользовательские настройки, нажмите и удерживайте **FN+ESC** в течение 5 секунд. Клавиатура вернется к заводским настройкам и Вы сможете произвести все необходимые настройки снова.

#### Комбинации клавиш

| FN+ESC         | Удерживайте 5 секунд, чтобы восстановить заводские настройки     |
|----------------|------------------------------------------------------------------|
| FN+DEL         | Переключение режимов одноцветной подсветки ( 6 режимов )         |
| FN+HM          | Переключение режимов многоцветной подсветки ( 13 режимов )       |
| FN+INS         | Переключение основного цвета одноцветной подсветки ( 7 режимов ) |
| FN+END         | Отключение / включение подсветки ( в любом режиме )              |
| FN+BACKSPACE   | Режим редактирования выборочной подсветки клавиш                 |
| FN+CM1         | Пользовательский режим выборочной подсветки клавиш №1            |
| FN+CM2         | Пользовательский режим выборочной подсветки клавиш №2            |
| FN+6/N         | Переключение между режимом Anti-ghosting для 6 клавиш            |
|                |                                                                  |
| FN + стрелка   | Регулировка скорости перехода подсветки ( медленнее / быстрее    |
| влево/вправо   | соответственно )*                                                |
| FN + стрелка   | Регулировка яркости подсветки ( тусклее / ярче соответственно )* |
| вниз/вверх     |                                                                  |
| FN + WIN ( 👯 ) | Блокировка/разблокировка клавиши WINDOWS                         |
| FN+F1          | Запуск Windows Media Player                                      |
| FN+F2          | Уменьшение громкости звука                                       |
| FN+F3          | Увеличение громкости звука                                       |
| FN+F4          | Отключение звука                                                 |
| FN+F5          | Остановка воспроизведения                                        |
| FN+F6          | Предыдущая дорожка                                               |
| FN+F7          | Воспроизведение/Пауза                                            |
| FN+F8          | Следующая дорожка                                                |
| FN+F9          | Почта                                                            |
| FN+F10         | Запуск браузера                                                  |
| FN+F11         | Калькулятор                                                      |
| FN+F12         | Блокировка всех клавиш                                           |
|                |                                                                  |

\* По достижении минимального/максимального значения настраиваемого параметра световые индикаторы в правом верхнем углу мигнут трижды.

## Правила и условия хранения, перевозки (транспортировки), реализации и утилизации

- Устройство не требует какого-либо монтажа или постоянной фиксации.
- Хранение и транспортировка устройства должны производиться в сухом помещении.
- Устройство требует бережного обращения, оберегайте его от воздействия пыли, грязи, ударов, влаги, огня и т. д.
- Реализация устройства должна производиться в соответствии с действующим законодательством РФ.
- После окончания срока службы изделия его нельзя выбрасывать вместе с обычным бытовым мусором.
  Вместо этого оно подлежит сдаче на утилизацию в соответствующий пункт приема электрического и электронного оборудования для последующей переработки и утилизацию в соответствии с сфедеральным или местным законодательством. Обеспечивая правильную утилизацию данного продукта, Вы помогаете сберечь природные ресурсы и предотвращаете ущерб для окружающей среды и здоровья людей, который всяможен в случае ненадлежащего обращения. Более подробную информацию о пунктах приема и утилизации данного продукта можно получить в местных муниципальных органах или на предприятии по вывозу бытового мусора.
- При обнаружении неисправности прибора следует немедленно обратиться в авторизованный сервисный центр или утилизировать прибор.

## Меры предосторожности

- 1. Не производите никаких изменений в конструкции устройства.
- 2. Во избежание короткого замыкания избегайте контакта устройства с любыми жидкостями,
- не помещайте рядом с ним открытые емкости с жидкостью.
- Э. Не подвергайте устройство воздействию электромагнитного излучения.

## Дополнительная информация

Изготовитель: ЭфЭл Эспортс Электроникс Ко., Лтд.

Зд. В, промзона Ванучжоу, Шилун, г. Дунгуань, пров. Гуандун, Китай.

Уполномоченное изготовителем лицо/Импортер: 000 «Атлас», 690068, Россия, Приморский край, г. Владивосток, проспект 100-летия Владивостока, дом 155, корпус 3, офис 5. Свелано в Китае.

Внешний вид изделия и его характеристики могут подвергаться изменениям без предварительного уведомления. Фактический интерфейс изделия может отличаться от представленного в данном руководстве.

Товар соответствует требованиям технического регламента Евразийского экономического союза ТР ЕАЭС 0.37/2016 «Об ограничении применения опасных веществ в изделиях электротехники и радиоэлектроники».

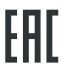